## **Step by Step GRAS Payment Procedure for Manufacturers**

1. Go to the Government Receipt Accounting System - GRAS website.

2. Then go to pay without registration

- 3. Select Department -
- 4. Payment Type-
- 5. Select District-
- 6. Select Office Name-
- 7. Select Scheme Name-
- 8. Period Year-
- 9. Select Period-

10.Form Id is not compulsory

11.Add Amount in Account details-

## 12.Add payee details-

13.If net Banking is available then select -

**Commissionerate of Agriculture** 

**Other Receipts** 

Pune

**Director Horticulture** 

**Other Items** 

2018-19

Annual

Rs.50,000/-

## Manufacturer's details

e-payment

14.If net banking is not available then select –

1

## Payment Across Bank Counter

15. Select Your Bank Name

16.Input image text

17.Submit

18.Draft Challan -

19.Add payer d

20.etails again

21.Proceed

MTR Form No.6

Note - For renewal of Manufacturing Company registration fee will be Rs.25,000/-

&

For New Manufacturing Company registration fee will be Rs.50,000